1. 請開啟 Mozilla Thunderbird,點選【電子郵件】進行新增作業。

| <ul> <li>請頁</li> <li>□□ 下載郵件   ~ 」 寫信   ~ □</li> </ul> | ♀ 源天 ▲ 通訊錄 ◎ 標籤 ~ ⑦ 快速篩選 Q 授尋 <ctrl+k> Ξ</ctrl+k> |
|--------------------------------------------------------|---------------------------------------------------|
|                                                        | Thunderbird                                       |
|                                                        | 帳號                                                |
|                                                        |                                                   |
|                                                        | 建丁野什 说 聊大 心 新闻 辞祖 🔘                               |
|                                                        |                                                   |
|                                                        |                                                   |

2. 輸入帳號資料後按【繼續】。

| 加入現有郵件帳號            |                     | X               |
|---------------------|---------------------|-----------------|
| ▲ 您的大名 (N):         | 王大明                 | 您的名字,用於顯示在您的郵件上 |
| <b>B</b> 電子郵件地址(L): | username@msa.hinet. | 您目前的店子郵件地址      |
| C 密碼 (P):           | •••••               |                 |
|                     | ☑記住密碼 (M)           |                 |
|                     |                     |                 |
|                     |                     |                 |
|                     |                     |                 |
|                     |                     |                 |
|                     |                     |                 |
|                     |                     |                 |
|                     |                     |                 |
|                     |                     |                 |
|                     | 1                   |                 |

A.您的大名:請自行輸入您想要名稱B.電子郵件地址:您完整電子郵件帳號C.密碼:電子郵件帳號的密碼(您可以自行決定是否要記住密碼)

3. 不用理會出現「正在尋找設定: Email 服務提供者」的訊息,直接按下【手動設定】。

| 147 Color 3 34 11 118 205 |                    | ×               |
|---------------------------|--------------------|-----------------|
| 您的大名 (N):                 | 王大明                | 您的名字,用於顯示在您的郵件上 |
| 電子郵件地址(L):                | sg2001_22@msa.hine | 您目前的店子郵件地址      |
| 密碼 (P):                   |                    |                 |
|                           | ☑記住密碼 (M)          |                 |
| 正在尋找設定:En                 | nail 服務提供者 🔘       |                 |
| 正在尋找設定:En                 | nail 服務提供者 ଠ       |                 |

4. 輸入伺服器相關設定後;按下【重新測試】。

| 口入現有郵件帳號             |                                |          |                       | -         | ×                     |
|----------------------|--------------------------------|----------|-----------------------|-----------|-----------------------|
| 您的大名 ( <u>N</u> ):   | 王大明                            | 您的名字,用於劇 | 「示在您的」                | 耶件上       |                       |
| 電子郵件地址(止):           | username@msa.hi t              | 您目前的店子郵件 | F地址                   |           |                       |
| 密碼 (P):              |                                |          |                       |           |                       |
|                      | ☑ 記住密碼 (M)                     |          |                       |           |                       |
| A<br>收件: PO          | B同服器主機名稱<br>P3 ▼ msa.hinet.net |          | 埠<br>110 <del>、</del> | SSL<br>(# | 認證<br>▼ 自動偵測 ▼        |
| 寄件: SM               | TP C msr.hinet.net             | •        | 587 -                 | 自動偵測      | ▼ 自動偵測 ▼              |
| 使用者名稱: 收件            | E Dusername                    |          |                       | 寄件:       | Eusername             |
| _ 註冊新信箱 ( <u>G</u> ) | 進階設定 (A)                       |          |                       |           | 新測試 (D) 完成 (D) 取消 (A) |

- A. 收件類型:您可自行決定使用 POP3 或是 IMAP
- B. 收件伺服器設定:

主機名稱:請輸入電子郵件帳號@後的主機名稱

(例如帳號為 username@msa.hinet.net 輸入 msa.hinet.net)

- 無安全加密連線連接埠號碼:110 加密連線(SSL) 連接埠號碼:995 認證:普通密碼 C. 寄件伺服器設定:建議採用驗證方式寄送 主機名稱:msr.hinet.net 埠號:587 SSL:自動偵測
  - 認證:普通密碼
- D. 收件使用者名稱:電子郵件帳號@前的名稱
- E. 寄件使用者名稱:電子郵件帳號@前的名稱
- 5. Thunderbird 測試完畢,按下【完成】。

|                              |                                                                                     |                                                                                                    |                                                                                                   | 12       |                                                                                             |
|------------------------------|-------------------------------------------------------------------------------------|----------------------------------------------------------------------------------------------------|---------------------------------------------------------------------------------------------------|----------|---------------------------------------------------------------------------------------------|
| 王大明                          | 您的名字,用於關                                                                            | 「示在您                                                                                                    | 的郵                                                                                                | 件上       |                                                                                             |
| username@msa.hi <sup>4</sup> | 您目前的店子郵件地址                                                                          |                                                                                                    |                                                                                                   |          |                                                                                             |
| •••••                        |                                                                                     |                                                                                                    |                                                                                                   |          |                                                                                             |
| ✓記住密碼 (M)                    |                                                                                     |                                                                                                    |                                                                                                   |          |                                                                                             |
| 伺服器名種找到了以下調                  | 定                                                                                   |                                                                                                    |                                                                                                   |          |                                                                                             |
|                              |                                                                                     |                                                                                                    |                                                                                                   |          |                                                                                             |
| 伺服器主機名稱                      | 1                                                                                   | 埠                                                                                                    |                                                                                                   | SSL      | 認證                                                                                          |
| 3 🔹 msa.hinet.net            |                                                                                     | 110                                                                                                    | •                                                                                                 | 無        | ▼                                                                                           |
| msr.hinet.net                | *                                                                                   | 587                                                                                                    | •                                                                                                 | STARTTLS | ▼ 普通密碼 ▼                                                                                    |
| username                     |                                                                                     |                                                                                                    |                                                                                                   | 寄件:      | username                                                                                    |
|                              | E大明<br>isername@msa.hi *<br>①記住密碼(M)<br>伺服器名稱找到了以下記<br>何服器主機名稱<br>3 ▼ msa.hinet.net | E大明 您的名字,用於顯<br>isername@msa.hi 你目前的店子郵件<br>①記住蓥碼 (M)<br>伺服器名稱找到了以下設定<br>何服器主機名稱<br>3 	 msa.hinet.net<br>msr.hinet.net | E大明    您的名字,用於顯示在您<br>Isername@msa.hi *     您目前的店子郵件地址<br>●●●●●●●●●●<br>⑦記住密碼 (M)<br>同服器名稱找到了以下設定 | E大明      | E大明 您的名字,用於顯示在您的郵件上<br>sername@msa.hi 您目前的店子郵件地址<br>●●●●●●●●●●<br>I記住蓥碼 (M)<br>同服器名稱找到了以下設定 |